Rev. 8/23/2024

## Ownership and History

Standard prepared by: Tonia Hickman

Angela McDonald

Data steward(s) <u>Tonia Hickman</u>, (502) 564-5279 ext. 4062 <u>Angela McDonald</u>, (502) 564-5279, ext. 4430

**Office(s)** Office of Finance and Operations

Revision history 8/23/2024 Updated dates for AED reporting

**7/1/2024** Updated for New Look/Tool Search

August 4, 2023 Added Section G – Tracking of Portable Automated External Defibrillators (AED)

July 3, 2023 Update for 2023-24 school year

April 10, 2023 Added Titer to the Immunization exception list

July 14, 2022 Updated Data Steward list

April 7, 2022 Update the data steward.

# Contents

| Ownership and History                                                    | 1    |
|--------------------------------------------------------------------------|------|
| Overview                                                                 | 3    |
| Section A – Conditions and Alerts                                        | 3    |
| Section B – Immunizations                                                | 5    |
| Section C – Screenings                                                   | 6    |
| Section D – Body Mass Index (BMI) Data                                   | . 10 |
| Section E – Employment Assignment for District Hired Health Staff        | . 11 |
| Section F – District Service Providers                                   | . 14 |
| Section G - Tracking of Portable Automated External Defibrillators (AED) | . 15 |

Rev. 7/1/2024

## Overview

### Description

Health services delivered to students while they are in school are recorded in the health module.

## Regulation citation(s)

- KRS 156.502 describes health services to be the provision of direct health care including the
  administration of medication, the operation, maintenance, or health care through the use of
  medical equipment or the administration of clinical procedures. To facilitate reducing barriers to
  learning (KRS 158.6451 (1)(e), all chronic health conditions documented by a medical provider
  and noted on the student's health information card should be entered.
- KRS 158.037, 902 KAR 2:055, and 902 KAR 2:060 Immunizations
- 702 KAR 1:160– Vision Examination and Screening and Hearing Screening

#### Data use

- The Kentucky Department of Education collects annual data on current immunizations, health conditions, physical exams, dental screenings/exams, vision exams, hearing and vision, health screening, health office visits and discharges, district nurse/student ratio (nurse counts) and use of stock emergency medications (Narcan, Epinephrine and Rescue Inhaler)
- Data Sharing between systems P20 (?)
- School Report Card reporting Number of district nurses

### Related ad-hoc filters and reports

Health Condition Alerts Student Health Immunization KY Student Health Screening KY Health Office Visit Stock Rescue Inhaler Report

Health Audit Grade 00 w/No Dental Record Health Audit Grade 00 with no Physical Exam Health Audit Grade 00 with no Vision Exam Health Audit Grade 06 w/No Physical Exam Health Codes with ICD-9 Code Set Health – HOV Missing Discharges Health Students without Hepatitis A vaccine Health 16-year-olds without Meningitis Booster

#### Training

Health Document

Entering Health Data into Infinite Campus PowerPoints

## Section A – Conditions and Alerts

Rev. 7/1/2024

### **Tool Search: Health Conditions**

### **Health Conditions**

Enter all students with a documented chronic disease under the appropriate health condition code. Use the Description Search to locate the Health Condition/ICD-10 Code. After searching, choose the Health Condition for the student from the drop-down menu. 'Other' should not be chosen. KDE does not require standardized health conditions. A list of KDE recommended ICD-10 codes to be used when choosing health conditions can be found here.

| Health Condition |                    |   |
|------------------|--------------------|---|
| Code Search      | Description Search |   |
| *Code            | *Description       |   |
| *Start Date      | End Date           |   |
| *Status          | *Initials          |   |
| Doctor Name      | Doctor Phone       |   |
| Flag             |                    |   |
| User Warning     |                    |   |
| Instructions     |                    |   |
|                  |                    | ^ |
| Comments         |                    | - |
| o minento        |                    | • |
|                  |                    | Ŧ |

Start Date: Enter start date in which student was diagnosed with this condition.

Status: Select the status of the condition:

- Not Resolved
- Resolved
- Unknown

Initials: Enter initials of user entering condition

#### Flag:

Check this box for medical conditions that will require an emergency action if a condition occurs. These conditions would be seen as life threatening and need immediate attention, i.e., Glucagon for a student with diabetes receiving insulin experiencing very low blood sugar. Checking the box will create this flag on student's screen:

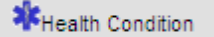

#### **User Warning:**

Enter brief emergency information relating to the student's health condition and treatment that will display when user hovers over alert symbol. (Example: Glucagon kept in nurse's office)

😤 Health Condition

Trees, grass, mulch, pollen,; Asthma

#### Instructions:

Enter further details regarding emergency treatment procedures required and locations of medication. (Example: Administer medication and call parent). These instructions will be visible in a popup box when clicking on the alert symbol.

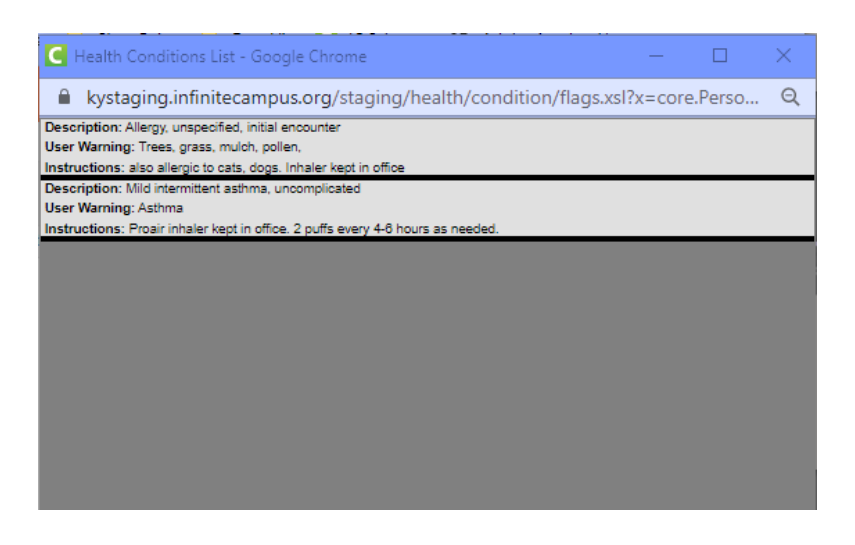

## Section B – Immunizations

#### **Tool Search: Immunizations**

#### \*Required by KDE for Initial Entry and students entering Grade 6.

| Immun | ization Certificate |            |          |   |  |
|-------|---------------------|------------|----------|---|--|
| Date  |                     | Expiration | <br>Туре | • |  |

**Date:** Enter the date the certificate was signed by local health care provider. If there is a waiver, enter the date of the waiver.

**Expiration:** Enter the expiration date of the certificate submitted. If medical or religious exemption is checked, no expiration date is required.

**Type:** Select from the dropdown menu the type of certificate provided:

- Provisional
- Standard
- Medical
- Religious

**Note**: If Medical or Religious is chosen, user must also choose Medical or Religious waiver in the dropdown under each immunization for which the waiver is applicable and enter the waiver date. If a Titer Immune certificate is presented the waiver must be added to the immunization and a waiver date must be entered as well.

#### NOT required by KDE:

### KDE does <u>not</u> require the entry of individual shot dates.

**Other considerations**: All Kentucky schools will be asked to complete an immunization survey through their local health department each year as required by the **Kentucky Department of Public Health** (KRS 158.037 and 902 KAR 2:055). To assist with completing this survey, schools may enter the data for the immunizations. Instructions for entering immunizations can be found on <u>Campus Community</u>.

## Section C – Screenings

#### **Tool Search: Health Screenings**

#### Select the Screening Type

|     | Screening Detail |                      |          |
|-----|------------------|----------------------|----------|
|     | *Date            | *Type                | Comments |
|     | 07/03/2023       | ~                    |          |
|     |                  |                      |          |
| l   |                  | Early Childhood      |          |
| 1   | Sports Physic    | Health Appraisal     |          |
|     | Height/Weigh     | Sporte Physical      |          |
|     | III 16-i         | Child & Teen Checkup |          |
|     | Vision           | Placement            |          |
|     | Hearing          | Height/Weight        |          |
|     | Early Childho    | Re Screen            |          |
|     | Child and Tee    | Vision               |          |
|     | Development      | Hearing              |          |
|     | E Social Emotio  | Vision/Hearing       |          |
|     | Social-Elliptic  | Scoliosis            |          |
|     | Speech           | Lead Level           |          |
|     | Tuberculosis     | Developmental        |          |
|     | Scoliosis        | Social-Emotional     |          |
|     | Dental           | Concussion           |          |
|     |                  | Speech               |          |
|     |                  | Other                |          |
| . 1 | Concussion       |                      |          |

Date: Enter date of screening

**Type:** Select the required KY screening:

- Child and Teen Checkup (Physical Exam)
- Vision (Exam and Screening)
- Hearing
- Dental (Exam or Screening)

#### **Guidance for each Screening Type**

#### Child and Teen Checkup (Physical Exam) - Required for Initial Entry and 6th Grade

NOTE: Multiple sections will open but data entry is only required in this section. **Date of Exam:** Enter the date on the student's form. If a student is entering kindergarten with a preschool or Head Start physical, that initial screening date may be used, even if more than one year prior to kindergarten enrollment.

**Type:** Select from drop down menu:

- I: Initial Entry
- 6: 6th Grader

## Rev. 7/1/2024

• 9: 9<sup>th</sup> Grader (optional in Kentucky)

**Status:** Select from drop down menu:

- Normal
- Referred
- Known condition

| Screening Detail "Date "Type 07/03/2023 Child & Teen Checkup  | Comments                       |                            |           |
|---------------------------------------------------------------|--------------------------------|----------------------------|-----------|
| Sports Physical                                               |                                |                            |           |
| Height/Weight and Vital Signs                                 |                                |                            |           |
| ■ Vision                                                      |                                |                            |           |
| ■ Hearing                                                     |                                |                            |           |
| Early Childhood Screening                                     |                                |                            |           |
| Child and Teen Checkup                                        |                                |                            |           |
| Date of Exam<br>07/03/2023<br>Early Childhood Expiration Date | Type                           | Location Sta<br>Healthcare | atus<br>✓ |
| Comments                                                      | 6: 6th Grader<br>9: 9th Grader |                            |           |
| Follow-ups                                                    |                                |                            |           |
| Add Follow-up                                                 |                                |                            |           |
| Developmental                                                 |                                |                            |           |
| Social-Emotional                                              |                                |                            |           |
| Speech                                                        |                                |                            |           |
| Tuberculosis                                                  |                                |                            |           |
| E Scoliosis                                                   |                                |                            |           |
| Dental                                                        |                                |                            |           |
| Lead Level                                                    |                                |                            |           |
| Concussion                                                    |                                |                            |           |

**Vision Exam** – Required for students three, four, five or six for Initial Entry to school, must be completed before January 1 of the current school year.

Date: Enter the Vision Exam date

Vision Check Type: Select Vision Exam from the drop-down menu

Rev. 7/1/2024

| tion |
|------|
|      |
|      |
|      |

**Vision Screening** – For students <u>after</u> Initial Entry. Districts determine which grades will be screened per 702 KAR 1:160.

Status: Select results of *Vision Screening* from drop down menu:

- P: Passed
- F: Failed
- C: Cannot test
- R: Refused
- RE: Referred
- RC: Referral Complete

Referral Date: Enter the date a referral was sent home to the parent/guardian, if needed

| Screening Detail  *Type *Type 07/03/2023  Vision | Comments                                   |               |                                              |
|--------------------------------------------------|--------------------------------------------|---------------|----------------------------------------------|
| Sports Physical                                  |                                            |               |                                              |
| Height/Weight and Vital Signs                    |                                            |               |                                              |
| E Vision                                         |                                            |               |                                              |
| Screening Date<br>07/03/2023                     | Vision Check Type<br>S: Vision Screening 🗸 | Test Name     | Status 🗸                                     |
| Far Acuity R                                     | Far Acuity L<br>20/                        | Cor Lens      | P <sup>-</sup> Passed                        |
| Near Acuity R                                    | Near Acuity L<br>20/                       | Plus Lens     | F: Failed, needs follow-up<br>C: Cannot Test |
| Cover Test                                       | Color Vision                               | Convergence   | R: Refused<br>RE: Referred                   |
| Comments                                         |                                            | Referral Date | RC: Referral Completed                       |
|                                                  |                                            |               |                                              |
| Follow-ups                                       |                                            |               |                                              |
| Add Follow-up                                    |                                            |               |                                              |

**Hearing Screening** – *Required for students. Districts determine which grades will be screened per* 702 KAR 1:160.

Rev. 7/1/2024

Date: Enter the Hearing Screening date

Type: Select Original from drop down menu

Status: Select results of hearing screening from drop down menu:

- P: Passed
- F: Failed
- C: Cannot test
- R: Refused
- RE: Referred
- RC: Referral Completed

| Sc  | reening Detail                   |                            |                |             |
|-----|----------------------------------|----------------------------|----------------|-------------|
| *Da | ate *Type<br>//03/2023 E Hearing | Comments                   |                |             |
|     |                                  |                            |                |             |
|     |                                  |                            |                |             |
| ٠   | Sports Physical                  |                            |                |             |
|     | Height/Weight and Vital Signs    |                            |                |             |
|     | ■ Vision                         |                            |                |             |
|     | Hearing                          |                            |                |             |
|     | Screening Date                   | Status                     | Туре           |             |
|     | 07/03/2023                       | ×                          |                |             |
|     |                                  | P: Passad                  |                |             |
|     | Tympanometry R                   | F: Failed, needs follow-up | Tympanometry L | Otoscopic L |
|     | ×                                | C: Cannot Test, absent     | <b>~</b>       | ×           |
|     | 250 R                            | R: Refused                 | 250 L          | 3000 L      |
|     | 500 R                            | RE: Referral Completed     | 500 L          | 4000 L      |
|     |                                  |                            |                |             |
|     | 1000 R                           | 6000 R                     | 1000 L         | 6000 L      |
|     | 2000 P                           | 8000 P                     | 2000 I         | 80001       |
|     | 2000 K                           | 8000 K                     | 2000 L         | 5000 L      |
|     | Comments                         |                            |                |             |
|     |                                  |                            |                |             |
|     |                                  |                            |                |             |
|     | Follow-ups                       |                            |                |             |
|     | Add Follow-up                    |                            |                |             |
|     |                                  |                            |                |             |

Note: There is no Referral date in the Hearing Screening. If a referral is made, two screenings must be entered. One with the actual status of the screening and a second with the referral.

**Dental Screening or Exam** – Required for students aged five or six who enroll in a public school. Proof of a dental screening or exam is required within the calendar year of the initial enrollment

Date: Enter the date of the dental screening or exam

Test Type: Select Dental Exam or Dental Screening from drop down menu

Referral Date: Enter the date a referral was sent home to the parent/guardian, if needed.

| Sci | reening Detail                |                     |                      |                       |
|-----|-------------------------------|---------------------|----------------------|-----------------------|
| *Da | ate <u>*Type</u> Comments     |                     |                      |                       |
| 07  | /03/2023 Dental               |                     |                      |                       |
|     |                               |                     |                      |                       |
|     |                               |                     |                      |                       |
| ۰   | Sports Physical               |                     |                      |                       |
|     | Height/Weight and Vital Signs |                     |                      |                       |
|     | Vision                        |                     |                      |                       |
|     | Hearing                       |                     |                      |                       |
|     | Early Childhood Screening     |                     |                      |                       |
|     | Child and Teen Checkup        |                     |                      |                       |
|     | Developmental                 |                     |                      |                       |
|     | Social-Emotional              |                     |                      |                       |
|     | Speech                        |                     |                      |                       |
|     | Tuberculosis                  |                     |                      |                       |
|     | Scoliosis                     |                     |                      |                       |
|     | Dental                        |                     |                      |                       |
|     | Date                          | Test Type           | Status               | Expiration Date       |
|     | 07/03/2023                    | ~                   | <b>v</b>             |                       |
|     | Dental Sealants Present       |                     | Untreated Caries     | Soft Tissue Pathology |
|     | V Melanskalan                 | E: Dental Exam      | V Destaution Open    |                       |
|     | Maiocclusion                  | S: Dental Screening | Restorative Care     | Preventative Care     |
|     | Dental Erosion                | Dental Waiver Date  | Dental Waiver Reason |                       |
|     |                               | Dental Walver Date  |                      |                       |
|     | Referral Date                 | Comments            |                      |                       |
|     |                               | Comments            |                      |                       |
|     |                               |                     |                      |                       |
|     |                               |                     |                      |                       |
|     |                               | -                   |                      |                       |
|     | Follow-ups                    |                     |                      |                       |
|     | Add Follow-up                 |                     |                      |                       |
|     | Aug Louow-up                  |                     |                      |                       |

# Section D – Body Mass Index (BMI) Data

#### **Tool Search: Health Screenings**

#### **BMI Data Entry**

Body Mass Index data is not a required data entry (702 KAR 1:160). However, KDE recommends that school districts enter student BMI data as part of their district's wellness program. This is entered under the Height/Weight Screening Detail Type.

| Sc       | reening Detail                       |          |   |             |                |
|----------|--------------------------------------|----------|---|-------------|----------------|
| *D<br>07 | ate *Type<br>7/03/2023 Height/Weight | Comments |   |             |                |
|          |                                      |          |   |             |                |
|          | Sports Physical                      |          |   |             |                |
|          | Height/Weight and Vital Signs        | 5        |   |             |                |
|          | Screening Date                       | Status   |   |             |                |
|          | 07/03/2023                           |          | ~ |             |                |
|          | Height                               | Weight   |   | BMI         | BMI Percentile |
|          | inches                               | lbs.     |   |             | %              |
|          | Blood Pressure                       | Pulse    |   | Respiration |                |
|          |                                      |          |   |             |                |
|          | Comments                             |          |   |             |                |
|          |                                      | 13       |   |             |                |
|          | Follow-ups                           |          |   |             |                |
|          | Add Follow-up                        |          |   |             |                |

### Height/Weight and Vital Signs

Screening Date: Enter Date of screening

Height: Student's height in inches

Weight: Student's weight in pounds

BMI and BMI Percentile will automatically calculate when a student's height and weight are entered.

Note: Status on height/weight is not used in Kentucky. This information can also be entered as part of a Child & Teen Checkup or Early Childhood exam.

## Section E – Employment Assignment for District Hired Health Staff

All district-hired school health staff should be entered under the District Assignments tab. The information will sync to State Edition and be available for retrieval by KDE. The service providers tracked in this tab will have District Employment Records.

#### **Tool Search: District Assignments**

| Demographics        | Identities | Households        | Relationships   | Enrollments                   | District Employment | District Assignments |
|---------------------|------------|-------------------|-----------------|-------------------------------|---------------------|----------------------|
| Save Delete         | New        |                   |                 |                               |                     |                      |
| Employment          | t Assignr  | ment Informatio   | n               |                               |                     |                      |
| *School             |            |                   | Department      | _                             |                     |                      |
| *Start Data         |            |                   | Title           | •                             |                     |                      |
|                     |            |                   | Inte            |                               | •                   |                      |
| Туре                |            | FTE of Assignment | Assignment Co   | ode                           |                     |                      |
| 07:Other            | •          |                   |                 |                               | •                   |                      |
| Alternate Type      |            |                   | Highly Qualifie | d                             |                     |                      |
|                     |            | •                 |                 | •                             |                     |                      |
| Reading First       |            |                   | PD Year         |                               |                     |                      |
| •                   |            |                   | •               |                               |                     |                      |
| Evaluation Override |            |                   | PD Class Type   |                               |                     |                      |
|                     |            |                   | DD Olass Orad   | •                             |                     |                      |
| PD Class Offered By |            |                   | PD Class Cred   | IT                            |                     |                      |
| PD Class Applied Ho | urs        |                   |                 |                               |                     |                      |
| Teacher Special E   | i Program  | Behavior Healt    | h               | Behavior Response<br>Approver | Response to         |                      |
|                     |            |                   |                 |                               |                     |                      |

School Name: Choose school name from drop down box.

| Demographics Identities Households Relationships Enrollments District Employment     Save Delete New     Employment Assignment Information      School <ul> <li>Pepartment</li> <li>Image: Start Date</li> <li>Image: End Date</li> </ul> School <ul> <li>Pepartment</li> <li>Image: Start Date</li> <li>Image: End Date</li> <li>Image: Title</li> <li>Image: Title</li> <li>Image: Tit</li></ul>                                                                                                    |                                         |              |                    |                |                                        |                             |                      |
|----------------------------------------------------------------------------------------------------|-----------------------------------------|--------------|--------------------|----------------|----------------------------------------|-----------------------------|----------------------|
| Save       Delete       New         Employment Assignment Information <ul> <li>School</li> <li>Image: School</li> <li>Image: S</li></ul>                                                                                                    | Demographics                            | Identities   | Households         | Relationships  | Enrollments                            | District Employment         | District Assignments |
| School   School   Start Date   End Date     Title     Title     Type   FTE of Assignment        Alternate Type   V     Highly Qualified     V     PD Class Type        PD Class Offered By   PD Class Credit        PD Class Applied Hours     Teacher Special Ed Program     Behavior   Health   Approver   Intervention                                                                                                    | Save                                    | e New        |                    |                |                                        |                             |                      |
| School Department   * Start Date End Date   Type FTE of Assignment   07:Other *   Alternate Type   V V   Alternate Type   V V   Reading First   V V   PD Class Type   V V   PD Class Credit   V V   PD Class Applied Hours   V Admin   Health   Behavior Response Response to intervention                                                                                                    | Employmer                               | nt Assignr   | ment Informatio    | n              |                                        |                             |                      |
| *Start Date End Date     Title        Type           Type        Type        Type        Type        Type        Type        Type        Type        Type           Type                                          Type   FTE of Assignment   Assignment Code <th>*School</th> <th></th> <th>•</th> <th>Department</th> <th>•</th> <th></th> <th></th>                                                                                                    | *School                                 |              | •                  | Department     | •                                      |                             |                      |
| Type FTE of Assignment   O7:Other *   Alternate Type   Highly Qualified     *     Reading First   *     PD Year     *     Evaluation Override   *   PD Class Type   *   PD Class Offered By   *   PD Class Credit   *   PD Class Applied Hours   *     Teacher Special Ed Program Behavior     Health   Behavior Response to intervention   Admin   Admin   Health   Behavior Response to intervention                                                                                                    | *Start Date                             |              | End Date           | Title          |                                        |                             |                      |
| Type Pie of Assignment   07:Other *     Alternate Type     Highly Qualified     *     *     PD Year     *     PD Year     *     PD Class Type     *     PD Class Offered By        PD Class Offered By        PD Class Applied Hours     Teacher Special Ed Program Behavior Health Admin     Admin     Health Admin     Admin     Admin     Public Evaluation Constrained to the program Behavior Health Admin     Admin     Public Evaluation Constrained to the program Behavior Health Admin     Public Evaluation Constrained to the program Behavior Health Admin     Public Evaluation Constrained to the program Behavior Health Admin     Public Evaluation Constrained to the program Behavior Health Admin     Public Evaluation Constrained to the program Behavior Response Response to intervention                                                                                                    |                                         |              |                    |                |                                        | •                           |                      |
| Alternate Type     Highly Qualified     v     PD Year     v     PD Year     v     PD Class Type     v     PD Class Offered By        PD Class Offered By        PD Class Offered By        PD Class Applied Hours     Teacher Special Ed Program Behavior Admin     Health   Admin     Health   Approver                                                                                                    | 07:Other                                | •            | F IE of Assignment | Assignment     | Jode                                   | •                           |                      |
| Reading First   PD Year   v   PD Class Type   v   PD Class Offered By   PD Class Credit   PD Class Applied Hours   Teacher Special Ed Program Behavior Admin   Health Behavior Response Response to Intervention   Admin                                                                                                    | Alternate Type                          |              |                    | Highly Qualifi | ied                                    |                             |                      |
| Reading First PD Year   v v   Evaluation Override PD Class Type   v v   PD Class Offered By   PD Class Offered By PD Class Credit   PD Class Applied Hours   v v   Teacher Special Ed Program Behavior Health Admin   Admin Admin   PD Class Defense Response to Intervention   Intervention                                                                                                    |                                         |              | •                  |                | *                                      |                             |                      |
| v v   Evaluation Override PD Class Type   v v   PD Class Offered By PD Class Credit v PD Class Applied Hours Teacher Special Ed Program Behavior Admin Admin Admin Approver Intervention                                                                                                    | Reading First                           |              |                    | PD Year        |                                        |                             |                      |
| Evaluation Override     PD Class Type       v     v       PD Class Offered By     PD Class Credit       v     PD Class Applied Hours       Teacher Special Ed     Program       Behavior     Health       Admin     Admin       Admin     Intervention                                                                                                    | •                                       |              |                    | •              | ]                                      |                             |                      |
| PD Class Offered By PD Class Credit   PD Class Applied Hours     Teacher Special Ed   Program   Behavior   Health   Admin   Admin     Health   Approver   Intervention   Intervention                                                                                                    | Evaluation Override                     | •            |                    | PD Class Typ   | e                                      |                             |                      |
| PD Class Offered By PD Class Credit                                                                                                    | <b>*</b>                                |              |                    |                | •                                      |                             |                      |
| PD Class Applied Hours  Teacher Special Ed Program Behavior Health Behavior Response to Admin Approver Intervention                                                                                                    | PD Class Offered B                      | y            |                    | PD Class Cre   | dit                                    |                             |                      |
| Teacher     Special Ed     Program     Behavior     Health     Behavior Response     Response to Intervention       Image: Image: Ima | PD Class Applied H                      | lours        |                    |                |                                        |                             |                      |
| Teacher     Special Ed     Program     Behavior     Health     Behavior Response     Response to Intervention       Image: Comparison of the system of the system |                                         |              |                    |                |                                        |                             |                      |
|                                                                                                    | Teacher Special I                       | Ed Program   | Behavior Heal      | lth            | Behavior Response<br>Approver          | Response to<br>Intervention |                      |
|                                                                                                    |                                         |              |                    |                |                                        |                             |                      |
|                                                                                                    | • • • • • • • • • • • • • • • • • • • • | ···· •······ | <b>-</b>           |                | •••••••••••••••••••••••••••••••••••••• |                             |                      |

## Date: Add employee hire date.

| Demographics        | Identities | Households              | Relationships       | Enrollments                   | District Employment         | District Assignments |
|---------------------|------------|-------------------------|---------------------|-------------------------------|-----------------------------|----------------------|
| Save                | New        |                         |                     |                               |                             |                      |
| Employment          | t Assigni  | ment Information        | n                   |                               |                             |                      |
| *School             |            | T End Date              | Department<br>Title | ¥                             |                             |                      |
|                     |            |                         |                     |                               | ¥                           |                      |
| 07:Other            | •          | FTE of Assignment       | Assignment C        | ode                           | •                           |                      |
| Alternate Type      |            | •                       | Highly Qualifie     | d<br>v                        |                             |                      |
| Reading First       |            |                         | PD Year             |                               |                             |                      |
| Evaluation Override |            |                         | PD Class Type       | •                             |                             |                      |
| PD Class Offered By |            |                         | PD Class Cred       | it                            |                             |                      |
| PD Class Applied Ho | ours       |                         |                     |                               |                             |                      |
| Teacher Special Ed  | d Program  | Behavior Healt<br>Admin | h                   | Behavior Response<br>Approver | Response to<br>Intervention |                      |

## Type: Select "07: Other"

| Demographics                                                                                                    | Identities | Households        | Relationships                       | Enrollments | District Employment | District |
|----------------------------------------------------------------------------------------------------|------------|-------------------|-------------------------------------|-------------|---------------------|----------|
| Save                                                                                                    | te New     |                   |                                     |             |                     |          |
| Employme                                                                                                    | nt Assignm | ent Informatio    | n                                   |             |                     |          |
| *School<br>01:Teacher<br>02:Administrator<br>03:Counselor<br>04:Support<br>05:Speech Therap<br>06:Librarian<br>07:Other | vist       | FTE of Assignment | Department<br>Title<br>Assignment C | * Code      | <b>v</b>            |          |
| Alternate Type                                                                                                    |            | •                 | Highly Qualifi                      | ed<br>*     |                     |          |

Alternate Type: Choose the correct type of license from the drop-down box.

- LPN: Licensed Practical Nurse
- RN: Registered Nurse/Advanced Practice RN

|   | Save Delete New                                                   |              |                       |             |  |  |
|---|-------------------------------------------------------------------|--------------|-----------------------|-------------|--|--|
|   | *Start Date                                                       | End Date     |                       | Title       |  |  |
|   |                                                                   |              |                       |             |  |  |
|   | Туре                                                              | FTE of Assig | nment                 | Assignment  |  |  |
|   | 07:Other 🔻                                                        |              |                       |             |  |  |
|   | Alternate Type                                                    |              |                       | Highly Qual |  |  |
|   |                                                                   |              |                       |             |  |  |
|   | AUD: Audiologist                                                  |              |                       | PD Year     |  |  |
|   | INT: Interpreter                                                  |              |                       |             |  |  |
|   | ISC: School Instructional Specialist/Coach                        |              |                       |             |  |  |
| С | LPC Licensed Professional Clinical Courseion PD Class             |              |                       |             |  |  |
|   | OCC: Occupational Therapist                                       |              |                       |             |  |  |
|   | ONP. Other Non-Professional PD Class (<br>OPR: Other Professional |              |                       |             |  |  |
|   | PHT: Physical Therapist                                           |              |                       |             |  |  |
|   | PSY: Psychologist                                                 |              |                       |             |  |  |
|   | REG. Recreation Therapist<br>REH: Rehabilitation Counselor        |              |                       |             |  |  |
|   | RN: Registered Nurse/Advanced Pra                                 | actice RN    |                       |             |  |  |
|   | SOW: Social Worker Health                                         |              |                       |             |  |  |
|   | WSC: Work Study Coordinator                                       |              |                       |             |  |  |
|   | Advisor Supervisor Counselor                                      | Foodservice  | Exclude B<br>Referral | ehavior     |  |  |

Check the Health box and then Save

Rev. 7/1/2024

## Section F – District Service Providers

The District Service Providers tab tracks contract health service providers in each district by school year based on contract start and end dates. Contracted service providers can be more than one school year in duration. The information will sync to State Edition and be available for retrieval by KDE. The service providers tracked in this tab will not have District Employment records.

#### **Tool Search: District Health Service Providers**

School Year: Enter correct school year

*Note:* This information must be entered yearly even if the contract is longer than a one-year period.

| District Information                              | District Health Service Providers | District Contracted Service | ce Providers   | NTI Data Collection |
|---------------------------------------------------|-----------------------------------|-----------------------------|----------------|---------------------|
| 🕂 New 🎦 Sa                                        | ve                                |                             |                |                     |
| Health Service Provide<br>School Year S           | er Editor<br>ervice Provider      | Medical Professional        | # Professional | Is Provided         |
| Health Service Provide<br>*School Year<br>32:24 × | r Detail<br>Provider              | Medical Professional        | # Prof         | essionals Provided  |

Service Provider: Choose type of service provider from the drop-down menu.

- 01. Health Department
- 02. Hospital
- 03. Staffing Agency
- 04. Federally Qualified Health Care Center

| District Informa              | tion District Health Service Providers     | District Contracted Serv | ice Providers NTI Data Collection |
|-------------------------------|--------------------------------------------|--------------------------|-----------------------------------|
| + New                         | Save                                       |                          |                                   |
| Health Service<br>School Year | Provider Editor<br>Service Provider        | Medical Professional     | # Professionals Provided          |
|                               |                                            |                          |                                   |
|                               |                                            |                          |                                   |
|                               |                                            |                          |                                   |
|                               |                                            |                          |                                   |
|                               |                                            |                          |                                   |
| Health Service                | Provider Detail                            |                          |                                   |
| 23-24 V                       | Service Provider                           | Medical Professional     | Protessionals Provided            |
|                               | 01: Health Department                      |                          |                                   |
|                               | 02: Hospital                               |                          |                                   |
|                               | 03: Staffing Agency                        |                          |                                   |
|                               | 04: Federally Qualified Health Care Center |                          |                                   |

Medical Professional: Choose type of medical professional from drop down menu

- PA: Physician's Assistant
- APRN: Advanced Practice RN
- RN: Registered Nurse

## Rev. 7/1/2024

• LPN: Licensed Practical Nurse

| District Information                                   | District Health Service Providers | District Contracted Service                                                                                      | Providers NTI Data Collection |
|--------------------------------------------------------|-----------------------------------|----------------------------------------------------------------------------------------------------|-------------------------------|
| 🕂 New 🕒 Sa                                             | ve                                |                                                                                                    |                               |
| Health Service Provide           School Year         S | er Editor<br>ervice Provider      | Medical Professional                                                                                             | # Professionals Provided      |
|                                                        |                                   |                                                                                                    |                               |
|                                                        |                                   |                                                                                                    |                               |
|                                                        |                                   |                                                                                                    |                               |
| Health Service Drewide                                 | nr Dotail                         |                                                                                                    |                               |
| *School Year Service                                   | Provider                          | Medical Professional                                                                                             | # Professionals Provided      |
|                                                        |                                   | PA: Physician's Assistant<br>APRN: Advanced Practice RN<br>RN: Registered Nurse<br>LPN: Licensed Practical Nurse |                               |

Number Professionals Provided: Enter number of health provider staff

| District Information District Health Service Providers       | District Contracted Service Provider | ns NTI Data Collection   |
|--------------------------------------------------------------|--------------------------------------|--------------------------|
| New Save                                                     |                                      |                          |
| Health Service Provider Editor                               | Medical Professional # Profe         | ssionals Provided        |
|                                                              | medical Froiessional #Froie          |                          |
|                                                              |                                      |                          |
|                                                              |                                      |                          |
|                                                              |                                      |                          |
|                                                              |                                      |                          |
|                                                              |                                      |                          |
|                                                              |                                      |                          |
| Health Service Provider Detail  School Year Service Provider | Medical Professional                 | # Professionals Provided |
| 23-24 •                                                      | ×                                    | 0                        |

**Click Save** 

# Section G - Tracking of Portable Automated External Defibrillators (AED)

As of June 29, 2023, <u>KRS 158.1621</u> requires school districts to report to the Kentucky Department of Education the number of portable automated external defibrillators at each school within the district. Using this information, KDE will publish a report on the number of portable automated external defibrillators in Kentucky public schools by school and school district to the department's website. This data will be pulled from Infinite Campus by November 1 each year. Below you will find guidance on how to enter this data into Infinite Campus.

Rev. 7/1/2024

## **Tool Search: AED Count**

| 🖹 Save – 🛞 Delete All                                                                                                    |                                                                                                    |
|----------------------------------------------------------------------------------------------------|----------------------------------------------------------------------------------------------------|
| Select School<br>County District Office<br>County Elementary School<br>County High School<br>County Middle School<br>County Primary Center<br>Learning Academy | School Health Information         2023-2024 Number of AED         2024-2025 Number of AED         2025-2026 Number of AED         2026-2027 Number of AED         2027-2028 Number of AED         2028-2029 Number of AED         2028-2029 Number of AED         2029-2030 Number of AED         2020-2031 Number of AED |

Enter the number of AEDs located at each school in the district.

## **Click SAVE**

If the district has additional AEDs that are not stored at individual schools, for example AEDs that are used at sporting events, district events or located at board offices/transportation offices/etc., please enter those AEDs at the "District Office". Each AED owned by the district should only be counted at one location.

## Note:

Districts may contract with facilities and these facilities may have AEDs that are maintained by the contractor. These AEDs should not be included in the counts. Future MOAs need to include requirements that the facility provides AEDs and maintains them.